## INVIARE UN MESSAGGIO O UN FILE (es. compito o tesina) AD UNO O PIÙ UTENTI SPECIFICI

Se volete inviare un messaggio o un allegato (es. compito o tesina) ad un docente, recatevi nella sezione Chat,

-

| <b>1</b>   | Team                                      | $\bigtriangledown$ | Generale Post File +            |                                       |                                |
|------------|-------------------------------------------|--------------------|---------------------------------|---------------------------------------|--------------------------------|
| E<br>Chat  | l tuoi team                               |                    | + Nuovo $ arsim$                | 🐵 Copia collegamento                  | ··· 🚍 Tutti i documenti        |
| @          | Istituto Comprensivo Gal                  | •••                | General                         |                                       |                                |
| Team       | Demo                                      | •••                | 🗋 Nome 🗸                        | Data/ora modifica $\downarrow$ $\lor$ | Modificato da $\smallsetminus$ |
| Attività   | cs 1A - Capranica - Second                | •••                | Documento di Test Generale.docx | 12 aprile                             | Antonella Tedeschi             |
| •••        | cs Capranica - Secondaria P               | •••                |                                 |                                       |                                |
|            | cs 3A - Capranica - Secon                 | •••                |                                 |                                       |                                |
|            | cs 1B - Capranica - Secon                 | •••                |                                 |                                       |                                |
| App        | 1A - Vejano - Secondaria                  | •••                |                                 |                                       |                                |
| ?<br>Guida | Generale<br>Approfondimento               |                    |                                 |                                       |                                |
| Guida      |                                           |                    |                                 |                                       |                                |
| ÷          | ిరి <sup>+</sup> Partecipa o crea un team | ŝ                  |                                 |                                       |                                |

nella barra superiore digitate il nome del docente, selezionatelo e iniziate a chattare

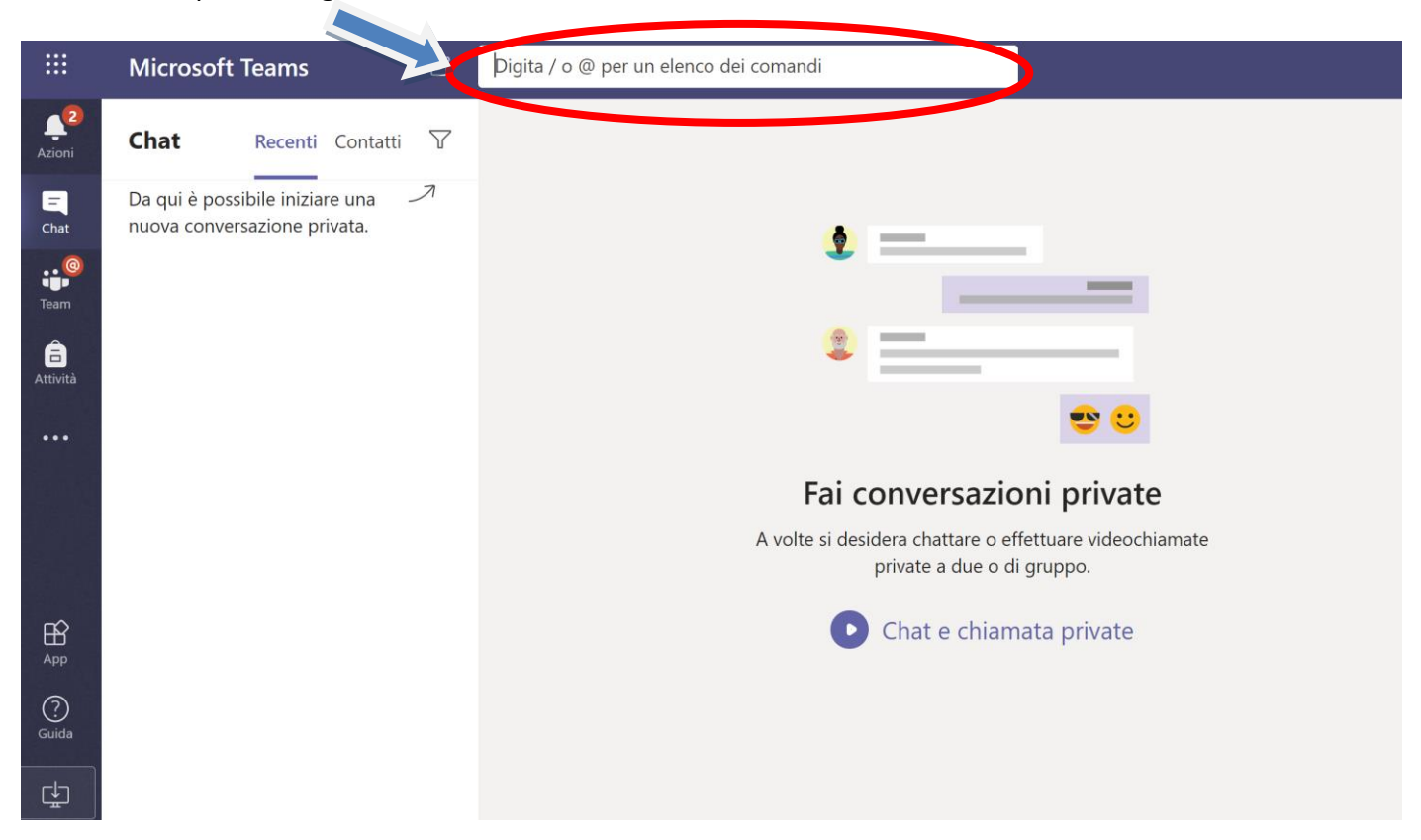

Se volete aggiungere più docenti alla conversazione cliccate sul pulsante **Aggiungi persone** in alto a destra, selezionate i destinatari e cliccate sul pulsante **Aggiungi**. Potete anche decidere se includere o meno la cronologia della chat.

## Condividere file (es. compito o tesina)

Se volete condividere un file con un docente, una volta avviata la chat cliccate sulla graffetta in fondo alla chat e selezionate "Carica dal computer locale", in seguite selezionate il file che volete condividere con il docente.

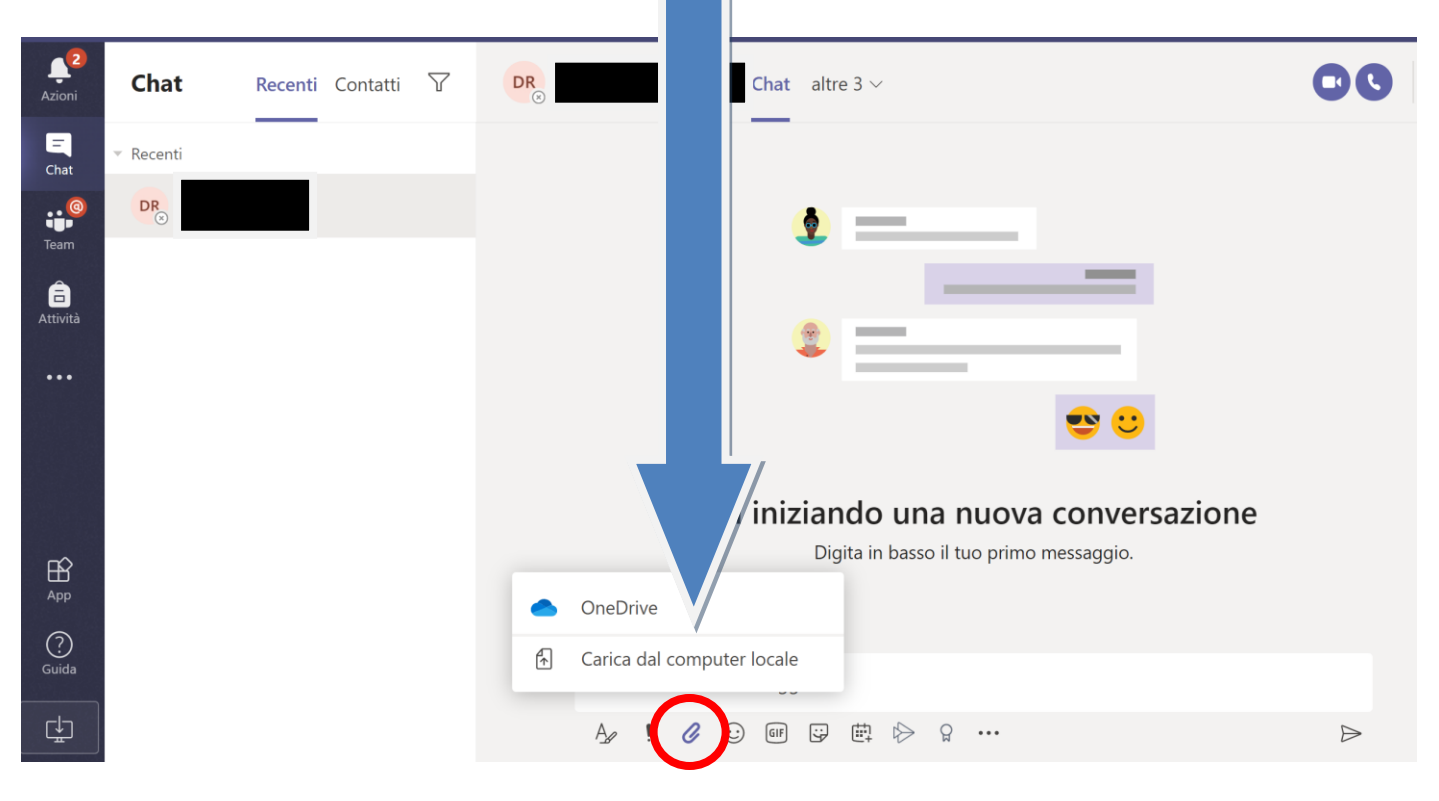